# Instructions for accessing Report Cards and Schedules in My Class

### Accessing your email to get your My Class Password

Use Firefox, Chrome or Safari. NOT Edge or Explorer

Go to gss.sd42.ca

Click on the Library Link

**Click on One Drive Office 365** 

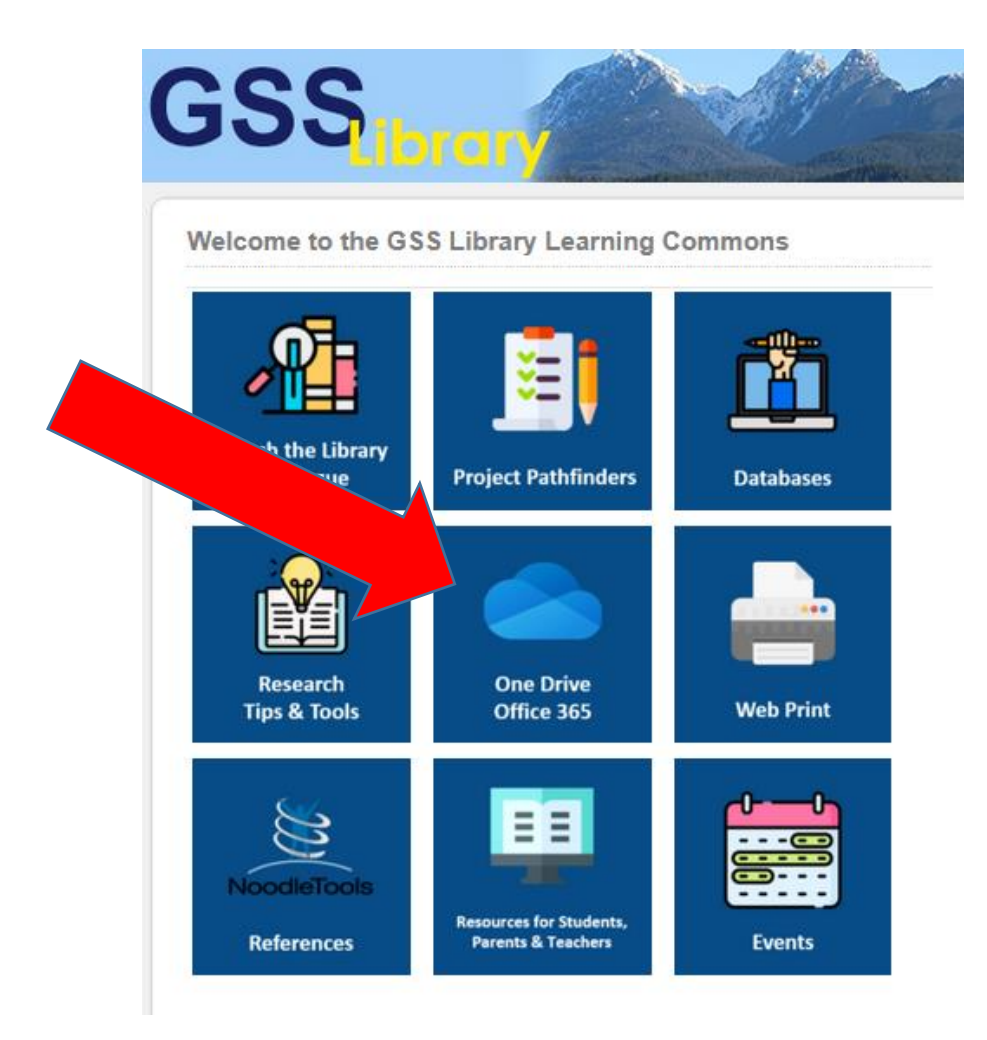

Login to Office 365 using your Student Number and School Password The @mrpm.sd42.ca fills in automatically.

(if your login does not work please see Mr. Thomson in the Library before or after school)

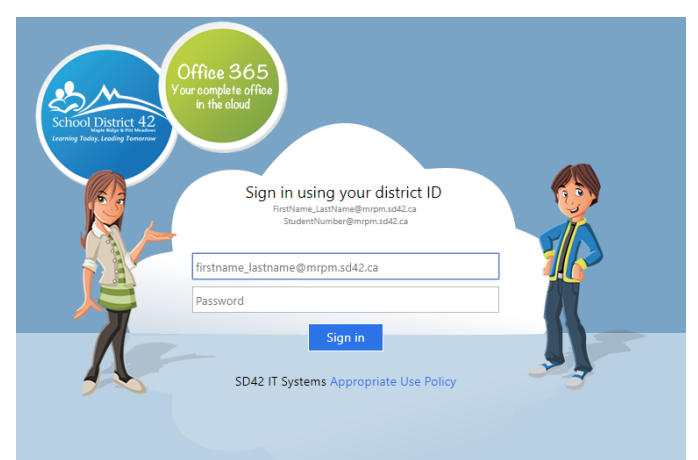

#### Once signed in click on Outlook (on the left side)

This may look a little different on your account.

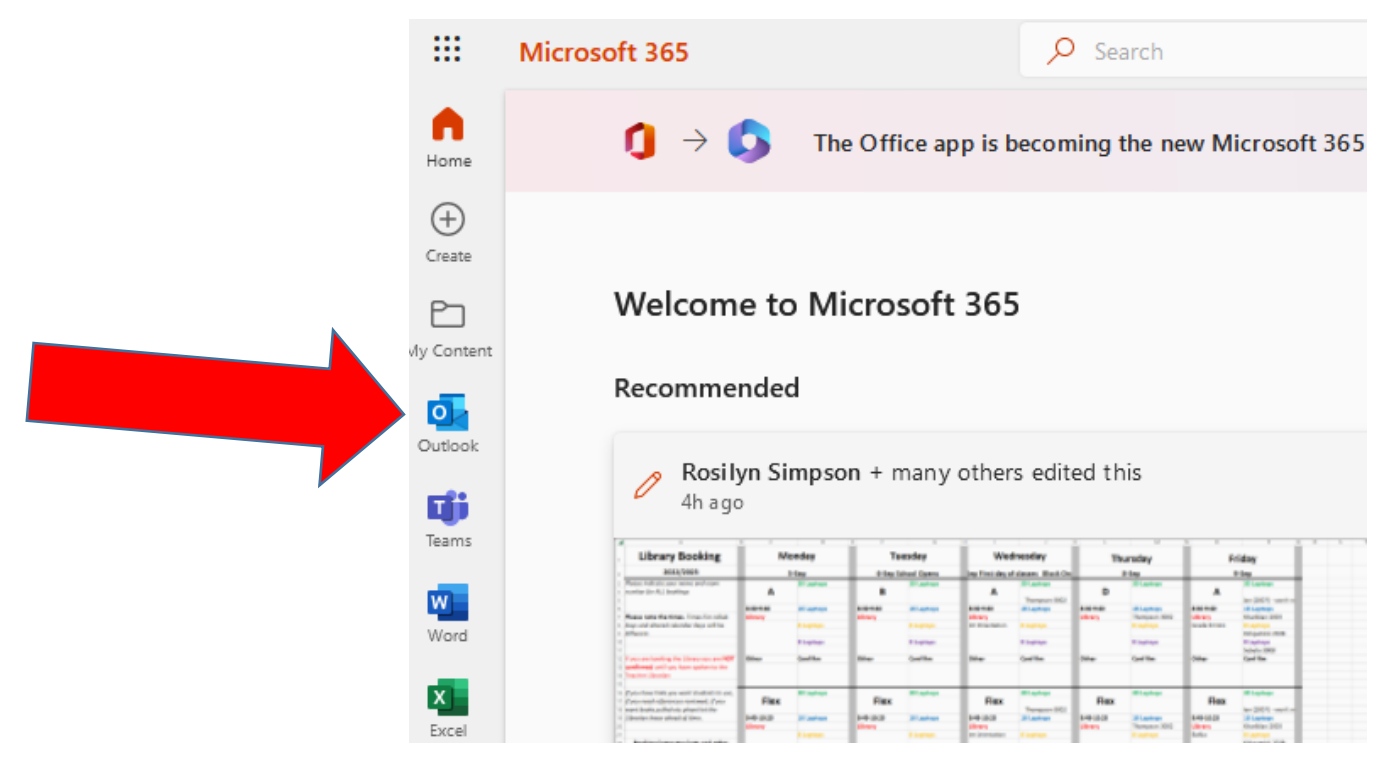

There should be an E mail from MyClass - open the E mail to get your Username and Password for MyClass.

# If there is no email from MyClass then:

Using Outlook send an email to: <u>MyClass@sd42.ca</u>

Ask for a Username and Password: Include your first name and last name, your GSS student number and Garibaldi Secondary.

### **Opening My Class to see your Report Card or to see Your Schedule**

**Open a new tab Go to the Library Webpage** Right side Popular Pathfinders MyClass

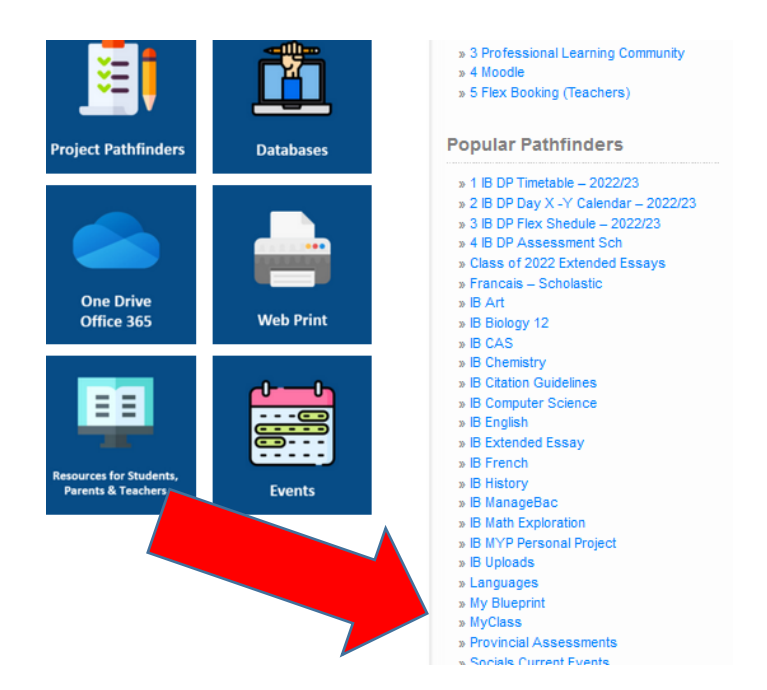

### If you logged into MyClass last year

(current grade 11s and 12s) your Password might be your old school Password with a capital G example Gss.1234

Click on the link to MyClass

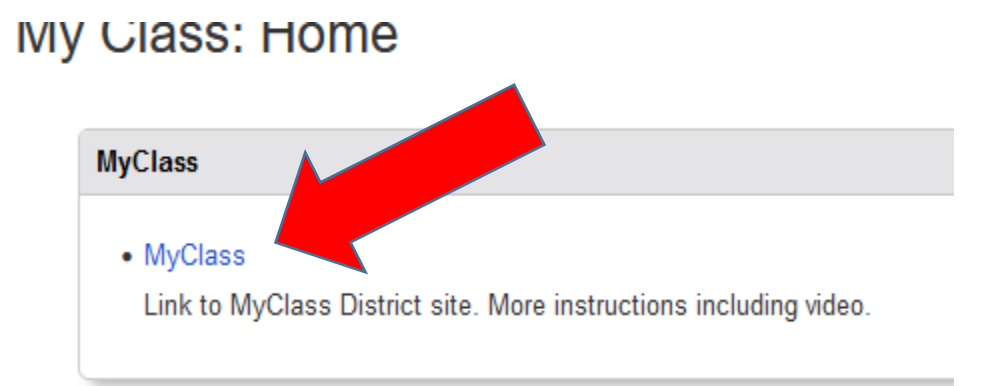

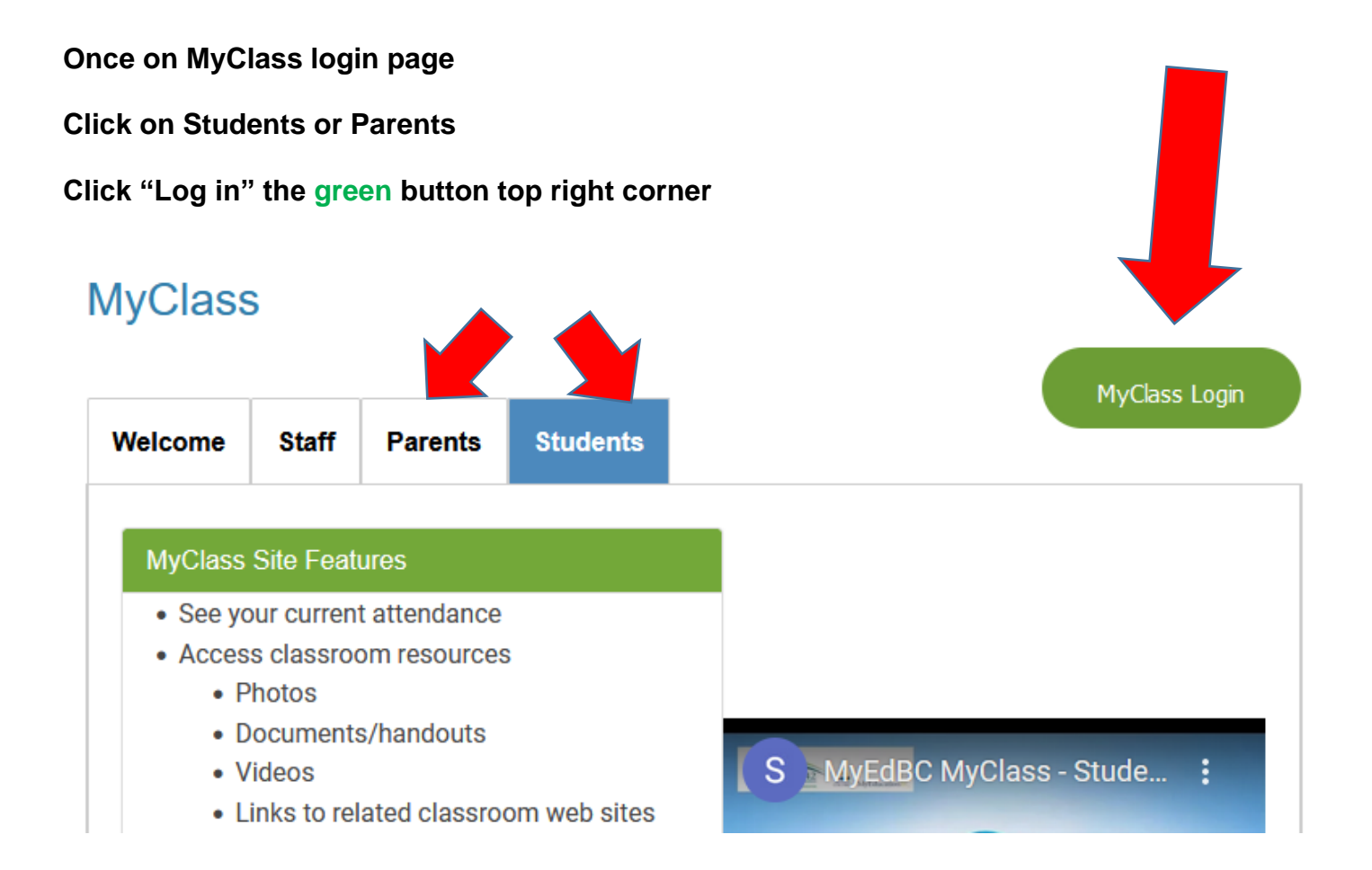

Log in using your username and password from the E mail in the previous tab

| MyEducation BC Prod     |                      |  |  |  |  |
|-------------------------|----------------------|--|--|--|--|
| MyEducation BC Login ID |                      |  |  |  |  |
|                         |                      |  |  |  |  |
|                         | Request an account   |  |  |  |  |
| MyEducation BC Password |                      |  |  |  |  |
|                         |                      |  |  |  |  |
| Login Information       | I forgot my password |  |  |  |  |
| +) Log On               |                      |  |  |  |  |
|                         |                      |  |  |  |  |
| Log in using            | BC Services Card     |  |  |  |  |
|                         |                      |  |  |  |  |

### If you logged into MyClass last year

(current grade 11s and 12s) your Password should be your old school Password with a capital G example Gss.1234

If you try to logon with the wrong password it will lock you out after **3 tries**. Wait 24 hours and try again or email: <u>MyClass@sd42.ca</u> and request a reset. Include Name, Student #, School and the Email you use.

#### The first time you will be directed to change your

password (this will be your MyClass password) (You

might want to make it easy and use yyyy.mm.dd.Fl similar to your school password but with a capital First Initial)

#### Then you will have to complete the Security Preference Update

| Primary email     | @me.sd42.ca                           |
|-------------------|---------------------------------------|
| Security question | · · · · · · · · · · · · · · · · · · · |
| Security answer   |                                       |
| Confirm answer    |                                       |

Once you click Submit MyClass will open.

### If you are looking for your report card.

At the right side under Published Reports click on Report Card. If there is more than one click and view both. Your reports will only show here for a short time. If you want to see your marks for completed courses scroll down.

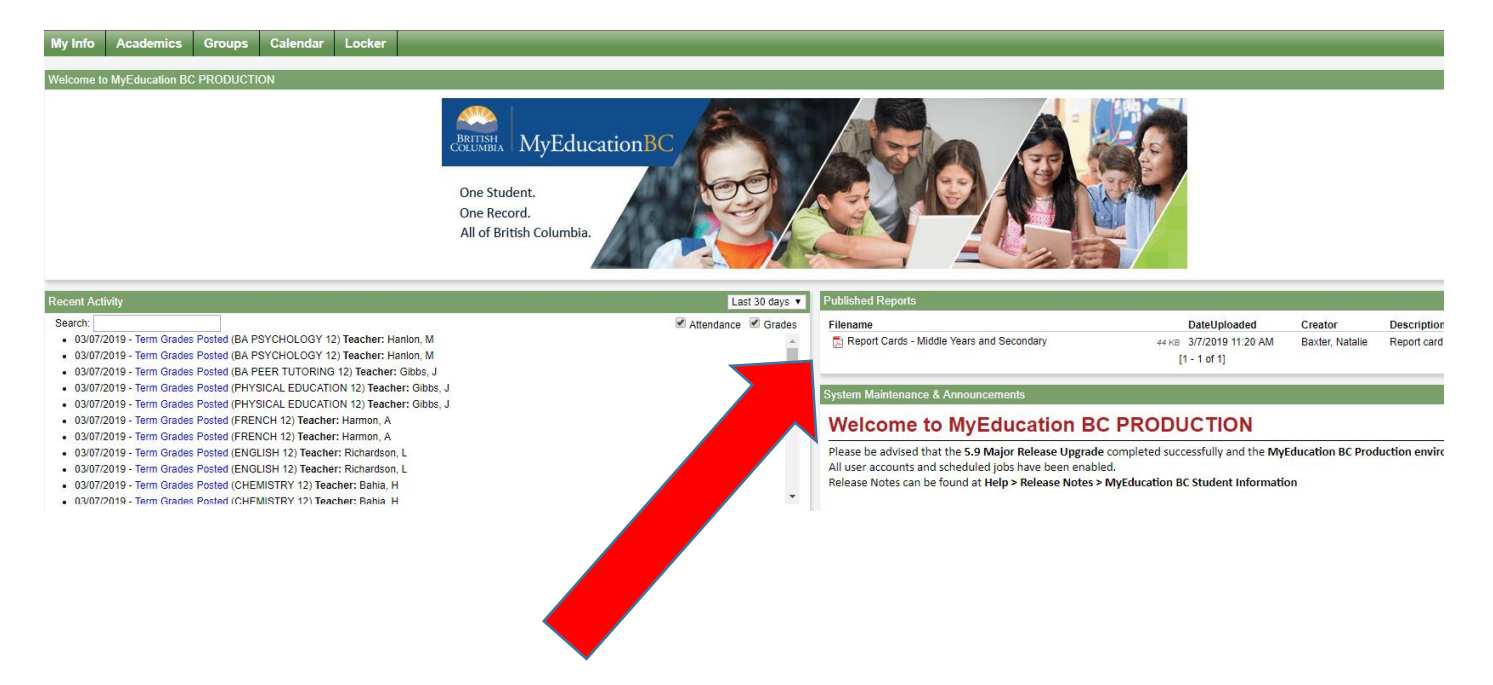

## To find your schedule

#### **Click on My Info**

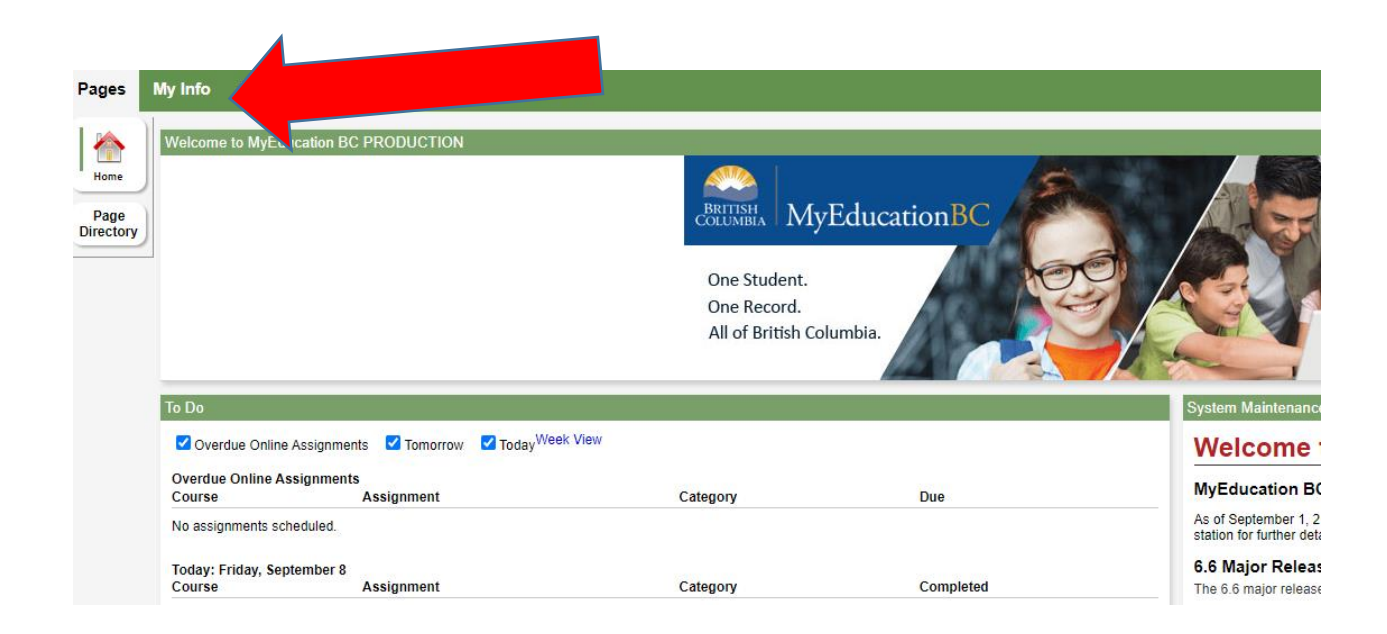

#### Under My Details click on Current Schedule

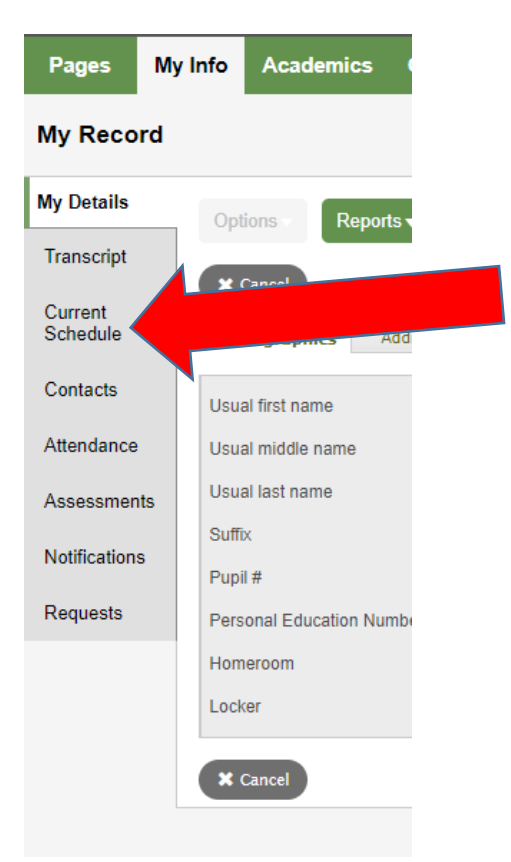

#### You should get this

Note the classes under Day 1 and Day 2 are in block order

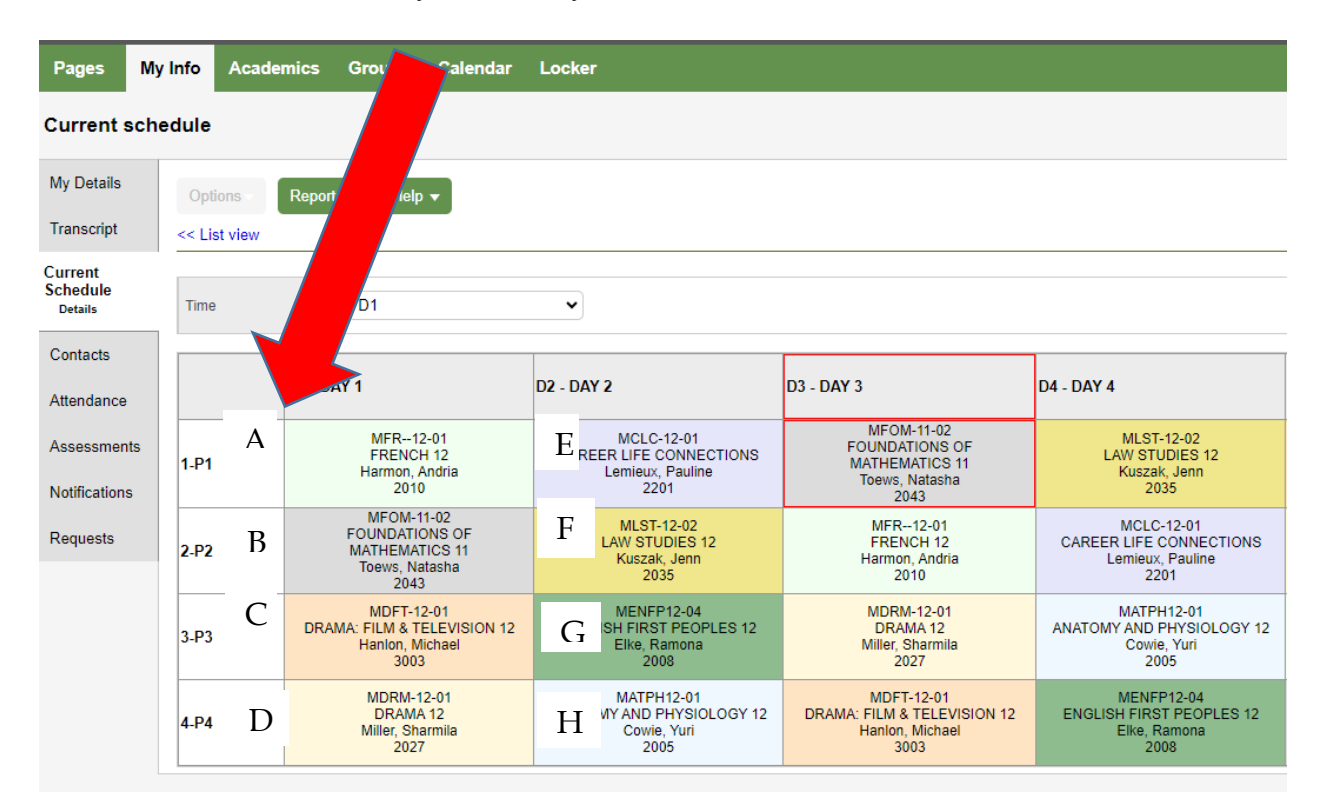

If you want to see all the courses you are enrolled in. This includes out of timetable course. **Click on Academics.** 

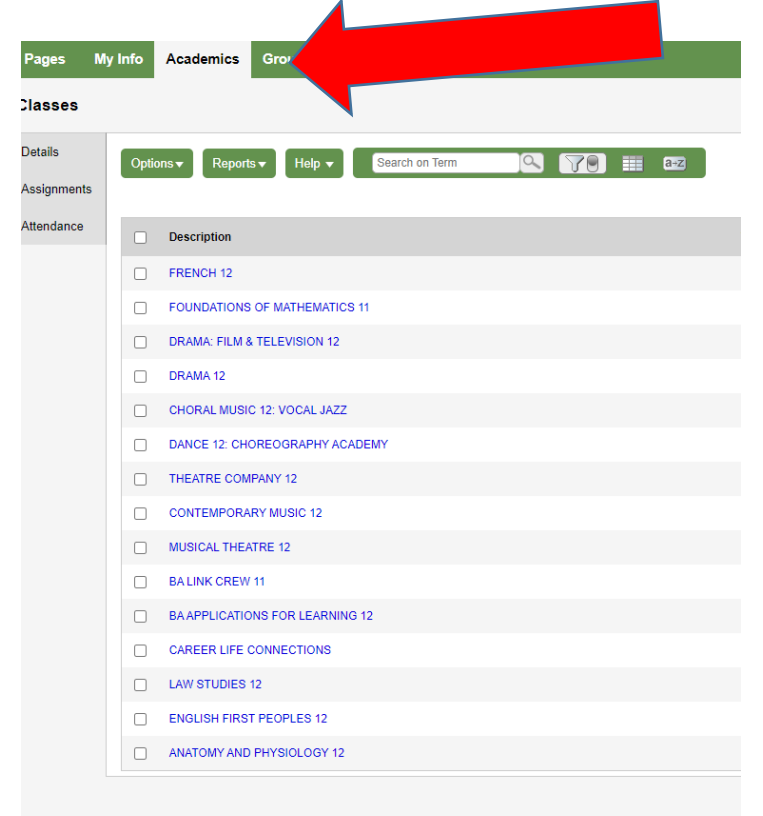

### If you want to see your marks from complete course.

Click on My Info and then click on Transcript. This shows your completed courses and the marks are off the screen to the right.

| Pages                  | My Info | Academics     | Groups Calendar               | Locker                          |  |  |
|------------------------|---------|---------------|-------------------------------|---------------------------------|--|--|
| Transcript             |         |               |                               |                                 |  |  |
| My Details             |         | Repor         | ts <b>▼</b> Help <b>▼</b> Sea | arch on Year 🔍 🏹 🗑 🏢 🖅 💵        |  |  |
| Transcript             |         | 1-2022 IMOLE  | 10                            |                                 |  |  |
| Transcripts<br>Details |         | 1:2023 [MCLE- |                               |                                 |  |  |
|                        |         | Year          | Grade                         | CourseDesc                      |  |  |
| Credit<br>Summary      |         | 2023          | 11                            | CAREER LIFE EDUCATION           |  |  |
| Crada Daint            |         | 2023          | 11                            | CHORAL MUSIC 11: VOCAL JAZZ     |  |  |
| Summary                |         | 2023          | 11                            | CREATIVE WRITING 11             |  |  |
| Programs of<br>Study   |         | 2023          | 11                            | DRAMA: FILM & TELEVISION 11     |  |  |
| Conduction             |         | 2023          | 11                            | DRAMA 11                        |  |  |
| Summary                |         | 2023          | 11                            | FOUNDATIONS OF MATHEMATICS 11   |  |  |
| Current<br>Schedule    |         | 2023          | 11                            | FRENCH 11                       |  |  |
| Contacta               |         | 2023          | 11                            | LIFE SCIENCES 11                |  |  |
| Contacts               |         | 2023          | 11                            | WORKPLACE MATHEMATICS 11        |  |  |
| Attendance             |         | 2023          | 11                            | BA APPLICATIONS FOR LEARNING 11 |  |  |
| Assessment             | s       | 2022          | 10                            | IB MIDDLE YEARS PROGRAM 10      |  |  |
| Notifications          |         | 2022          | 10                            | CAREER EDUCATION A              |  |  |
| Requests               |         | 2022          | 10                            | COMPOSITION 10                  |  |  |
|                        |         | 2022          | 10                            | DRAMA 10                        |  |  |
|                        | _       | 2022          | 40                            |                                 |  |  |